# **Table of Contents**

| Installing IAS                                                                                   | 1  |
|--------------------------------------------------------------------------------------------------|----|
| Configuring IAS to act as a university radius server in Eduroam hierarchy                        | 5  |
| Configuring IAS for accesspoints and upstream proxies                                            | 5  |
| Configuring Connection Request Processing Policy                                                 | 7  |
| Configuring policy for local realm                                                               | 7  |
| Configuring policy for upstream radius proxy server                                              | 9  |
| Configuring remote Radius servers                                                                | 11 |
| Configuring Domain Users to be able to use the Eduroam with their credentials to Windows Domain. | 14 |
| Configuration of Authentication methods                                                          | 15 |
| Troubleshooting                                                                                  | 17 |
| References                                                                                       | 18 |

#### Using Microsoft Internet Authentication Service server as a Radius server

Internet Authentication Service (IAS) in Microsoft Windows Server 2003, Standard Edition; Windows Server 2003, Enterprise Edition; and Windows Server 2003, Datacenter Edition is the Microsoft implementation of a Remote Authentication Dial-in User Service (RADIUS) server and proxy. You can configure IAS in Windows Server 2003, Standard Edition, with a maximum of 50 RADIUS clients and a maximum of 2 remote RADIUS server groups. You can define a RADIUS client using a fully qualified domain name or an IP address, but you cannot define groups of RADIUS clients by specifying an IP address range. In the Enterprise and Datacente Edition of Windows Server 2003 these limitations are not existing.

### **Installing IAS**

Windows Server 2003 does not install IAS in the default installation. The IAS must be installed separately later from windows components under the **Networking Services**:

| You can add or remove comp                                                            | oonents of Windows.                                                         |                                           |
|---------------------------------------------------------------------------------------|-----------------------------------------------------------------------------|-------------------------------------------|
| To add or remove a compone<br>part of the component will be<br>Details.               | ent, click the checkbox. A shaded t<br>installed. To see what's included in | oox means that only<br>a component, click |
| Components:                                                                           |                                                                             |                                           |
| 🔲 🗩 Indexing Service                                                                  |                                                                             | 0.0 MB 🔺                                  |
| 🗹 <i>i</i> Internet Explorer Enh                                                      | anced Security Configuration                                                | 0.0 MB                                    |
| 🔲 🚉 Management and Mo                                                                 | nitoring Tools                                                              | 6.3 MB                                    |
| 🗹 🚉 Networking Services                                                               |                                                                             | 2.7 MB                                    |
| Dither Network File ar                                                                | nd Print Services                                                           | оомв 🗾                                    |
| Description: Includes Windo<br>Total disk space required:<br>Space available on disk: | ws Accessories and Utilities for you<br>11.8 MB<br>1775.1 MB                | r computer.<br><u>D</u> etails            |
|                                                                                       |                                                                             |                                           |

The Internet Authentication Service must be selected:

| Networking Services                                                                                                    | ×                                    |
|----------------------------------------------------------------------------------------------------|--------------------------------------|
| To add or remove a component, click the check box. A shaded box means of the component will be installed. To see what's included in a component, | s that only part<br>. click Details. |
| Subcomponents of Networking Services:                                                                                                    |                                      |
| 📃 💂 Domain Name System (DNS)                                                                                                    | 1.7 MB 🔺                             |
| 🗆 📇 Dynamic Host Configuration Protocol (DHCP)                                                                                                   | 0.0 MB                               |
| 🗹 🚚 Internet Authentication Service                                                                                                    | 0.0 MB                               |
| 🗆 🚚 Remote Access Quarantine Service                                                                                                    | 0.1 MB                               |
| 🗆 🚚 RPC over HTTP Proxy                                                                                                    | 0.0 MB                               |
| 🗆 🜉 Simple TCP/IP Services                                                                                                    | 0.0 MB 🦳                             |
| 🔲 🚚 Windows Internet Name Service (WINS)                                                                                                    | 0.9 MB 🗾                             |
| Description: Sets up a DNS server that answers query and update reque<br>names.                                                                  | ests for DNS                         |
| Total disk space required: 11.8 MB                                                                                                    | Details                              |
| Space available on disk: 1761.3 MB                                                                                                    | The second second                    |
| ОК                                                                                                    | Cancel                               |

And wait for the installation to be finished. The IAS administrative console can be found under the Administrative Tools:

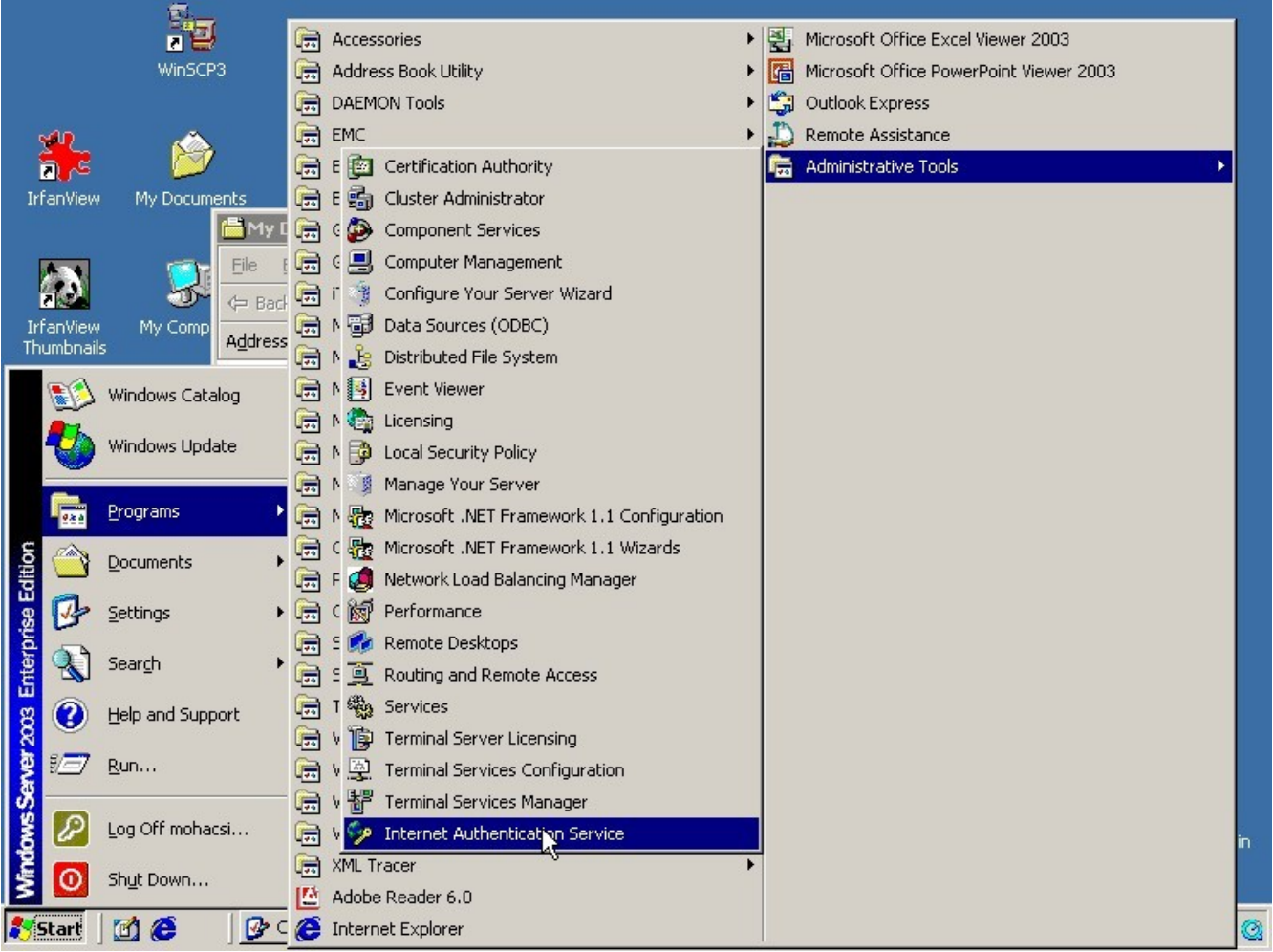

Clicking the Internet Authentication Service menu the IAS console will start:

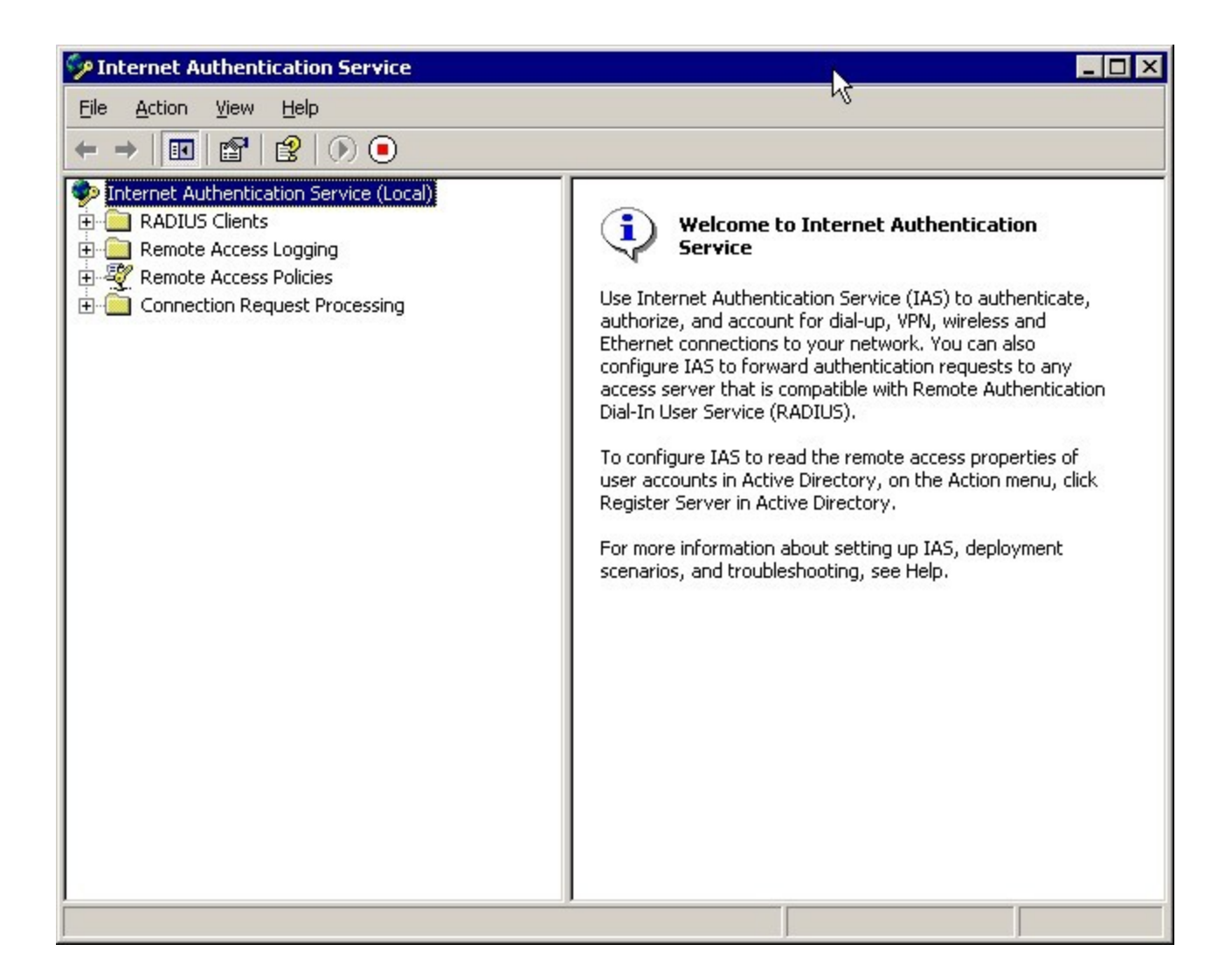

# Configuring IAS to act as a university radius server in Eduroam hierarchy

#### Configuring IAS for accesspoints and upstream proxies

For each access point and upstream proxies (i.e national eduroam Radius server) the Radius Clients parameter must be configured. When you add a new access point a wizard will start asking the name and IP address of the radius client (i.e. Access Point, switch, or upstream radius proxy).

| rype a menuly name and ekn  | er an IP Address or DNS name for the client. |        |
|-----------------------------|----------------------------------------------|--------|
| <u>Friendly name:</u>       | ap                                           |        |
| Client address (IP or DNS): |                                              |        |
| 10.10.10.10.                | <u>⊻</u>                                     | (erify |
|                             |                                              |        |
|                             |                                              |        |
|                             |                                              |        |
|                             |                                              |        |
|                             |                                              |        |

Then you have to specify the shared secret between the radius client and your radius server (IAS):

| endor of the RADIUS client.             |                       |           |   |
|-----------------------------------------|-----------------------|-----------|---|
| <u>C</u> lient-Vendor:                  |                       |           |   |
| Shared secret:                          | *****                 |           | - |
| <u></u> ,,,,,,,,,,,,,,,,,,,,,,,,,,,,,,, |                       |           |   |
| C <u>o</u> nfirm shared secret:         | ×××××                 |           |   |
| Request must contain the                | Message Authenticator | attribute |   |
|                                         |                       |           |   |
|                                         |                       |           |   |
|                                         |                       |           |   |

You can select various vendor of Radius clients, but most of the case you should use **Radius** Standard.

#### **Configuring Connection Request Processing Policy**

The realm processing should be heavily configured to be properly used in the Eduroam hierarchy. First you have to configure a policy to catch local realms, then configure policy that forward rest of the request to your upstream proxy server.

#### Configuring policy for local realm

You should configure a Connection Request Processing Policy, that captures all the User-Name-s that is used for access to local realms with policy condition ".\*@ yourrealm.cc".

| Use Windows authentication for all users Properties 💦 🏾 🤶 🗙                               |
|-------------------------------------------------------------------------------------------|
| General                                                                                   |
| Policy name: Use Windows authentication for all users                                     |
| Specify the conditions that connection requests must match.<br>Policy <u>c</u> onditions: |
| User-Name matches ".*@test.hu"                                                            |
|                                                                                           |
|                                                                                           |
|                                                                                           |
| Add <u>E</u> dit <u>R</u> emove                                                           |
| A profile is a collection of settings applied to connection                               |
| requests that meet the conditions specified in a policy.                                  |
|                                                                                           |
| OK Cancel Apply                                                                           |

In this case the profile will be more complicated. The authentication should happen on the local server:

| Edit Profile                                                                                                  |
|----------------------------------------------------------------------------------------------------|
| Authentication Accounting Attribute Advanced                                                                  |
| Select the method of authentication for connection requests that match the criteria specified in this policy. |
| <u>Authenticate requests on this server</u>                                                                   |
| C Eorward requests to the following remote RADIUS server group for authentication:                            |
| national                                                                                                    |
| Accept users without validating credentials                                                                   |
| OK Cancel Apply                                                                                               |

But the Radius attributes must be processed. In the case of matching realm name the realm name must be stripped off:

| it Profile                              |                                                                               | ?                  |
|-----------------------------------------|-------------------------------------------------------------------------------|--------------------|
| Authentication A                        | ccounting Attribute Advanced                                                  |                    |
| Select the attribut<br>are processed in | te to which the following rules will be<br>the order they appear in the list. | applied. Rules     |
| Attribute:                              | User-Name                                                                     |                    |
| R <u>u</u> les:                         |                                                                               | N                  |
| Find                                    | Replace With                                                                  | Mo <u>v</u> e Up   |
| (.*)@(.*)                               | \$1                                                                           | M <u>o</u> ve Down |
| A <u>d</u> d                            | <u>E</u> dit <u>R</u> emove                                                   |                    |
|                                         | OK Can                                                                        | icel <u>Apply</u>  |

### Configuring policy for upstream radius proxy server

You should configure a Connection Request Processing Policy, that captures all the User-Name-s that is potentially used for roaming with policy condition ".\*@ .\*".

| forward Properties                                                                                                   | × |  |  |
|----------------------------------------------------------------------------------------------------|---|--|--|
| General                                                                                                    |   |  |  |
| Policy name: forward                                                                                                 |   |  |  |
| Specify the conditions that connection requests must match.<br>Policy <u>c</u> onditions:                            |   |  |  |
| User-Name matches "*@*"                                                                                              |   |  |  |
|                                                                                                    |   |  |  |
|                                                                                                    |   |  |  |
|                                                                                                    |   |  |  |
| Add <u>E</u> dit <u>R</u> emove                                                                                      |   |  |  |
| A profile is a collection of settings applied to connection requests that meet the conditions specified in a policy. |   |  |  |
|                                                                                                    |   |  |  |
| OK Cancel Apply                                                                                                    |   |  |  |

Then you should edit the profile to be forwarded to the national proxy server:

| Edit Profile ? 🗙                                                                                                 |
|----------------------------------------------------------------------------------------------------|
| Authentication Accounting Attribute Advanced                                                                     |
| Select the method of authentication for connection requests that match the<br>criteria specified in this policy. |
| C Authenticate requests on this server                                                                           |
| <ul> <li>Forward requests to the following remote RADIUS server group<br/>for authentication:</li> </ul>         |
| national                                                                                                    |
| C A <u>c</u> cept users without validating credentials                                                           |
| R                                                                                                    |
| OK Cancel Apply                                                                                                  |

You should configure first the remote radius server group first in order to be able to select from the list.

## **Configuring remote Radius servers**

The national radius proxy server must be added to the remote radius server:

| tional Properties    |            | ?           |
|----------------------|------------|-------------|
| General              |            |             |
| Group name: national |            |             |
|                      |            |             |
| RADIUS Server        | Priority   | Weight      |
| 🗫 radius1.eduroam.hu | 1          | 50          |
|                      | 5          | 5           |
|                      |            |             |
|                      |            |             |
|                      |            |             |
| Add <u>R</u> emove   | Properties |             |
|                      | ок с       | ancel Apply |

The remote radius server address must be specified:

| RADIUS Server Information                               | ? ×        |
|---------------------------------------------------------|------------|
| Address Authentication/Accounting Load Balancing        |            |
| Type the name or IP address of the RADIUS server you wa | nt to add. |
| Server: radius1.eduroam.hu                              | ⊻erify     |
|                                                         |            |
|                                                         |            |
|                                                         |            |
| N                                                       |            |
| μζ                                                      |            |
|                                                         |            |
|                                                         |            |
|                                                         |            |
|                                                         |            |
| OK Cancel                                               | Apply      |

with the radius server authentication port (usually 1812) and shared secret to remote radius proxy server and the remote radius server accounting port. You can specify different accounting shared secret if you wish:

| ddress          | Authentication/Acco           | ounting   Load Balanc    | ing                   |
|-----------------|-------------------------------|--------------------------|-----------------------|
| Auther          | ntication                     |                          |                       |
| Authe           | ntication port:               | 1812                     |                       |
| <u>S</u> hare   | d secret:                     | ******                   |                       |
| <u>C</u> onfin  | m shared secret:              | *****                    |                       |
| - Accou<br>Acco | nting                         | 1813                     | N                     |
|                 |                               |                          | ~                     |
| I∾ U            | se the same shared s          | ecret for authentication | n and accounting.     |
| S               | hared secret:                 |                          |                       |
| C,              | onfirm shared secret:         | *******                  |                       |
|                 | orward network acces<br>erver | s server start and stop  | notifications to this |

# Configuring Domain Users to be able to use the Eduroam with their credentials to Windows Domain

By default the users configured in the Windows Domain are not able to use their Windows Domain username and password to authenticate against IAS. This should be enabled in the Domain to allow access to Remote Access Permission. This can be done via User Management interface or Domain Manager interface with a policy:

|                                                                                | ies                                                                 |                             |                              | ?)               |
|--------------------------------------------------------------------------------|---------------------------------------------------------------------|-----------------------------|------------------------------|------------------|
| General<br>Remote                                                              | Member O<br>control                                                 | f   Profile<br>Terminal Ser | Environment<br>vices Profile | Sessions Dial-in |
| - Remote Ad                                                                    | ccess Permiss<br>ccess                                              | ion (Dial-in or VPI         | N)                           |                  |
| ✓ erify 0<br>Callback 0<br>No <u>Callback</u> 0<br>C <u>Set</u> by<br>C Always | Caller-ID:<br>)ptions<br>llback<br>Caller (Routin<br>: Callback to: | g and Remote Ad             | ccess Service only           | )                |
| Assign                                                                         | a Static IP Ad<br>Static <u>R</u> outes                             | dress                       | Ctofic Por                   | · · · · ·        |

# **Configuration of Authentication methods**

The authentication methods should be configured in the **Remote Access Policies** under the **Profile** settings. The absolut minimum that must be enabled the PEAP under the EAP methods, but it is useful to have PAP also for debugging purpose – at least for certain accounts (e.g. For test accounts):

| Edit Dial-in Profile                                                     |                                               | ? ×                   |  |  |  |  |
|--------------------------------------------------------------------------|-----------------------------------------------|-----------------------|--|--|--|--|
| Dial-in Constraints<br>Authentication                                    | IP<br>Encryption                              | Multilink<br>Advanced |  |  |  |  |
| Select the authentication methods you want to allow for this connection. |                                               |                       |  |  |  |  |
| EAP Methods                                                              |                                               |                       |  |  |  |  |
| Microsoft Encrypted Au                                                   | uthentication version $23$                    | IS-CHAP v2)           |  |  |  |  |
| 📕 User can <u>c</u> hang                                                 | User can change password after it has expired |                       |  |  |  |  |
| Microsoft Encrypted Au                                                   | Microsoft Encrypted Authentication (MS-CHAP)  |                       |  |  |  |  |
| Uger can change password after it has expired                            |                                               |                       |  |  |  |  |
| Encrypted authentication (CHAP)                                          |                                               |                       |  |  |  |  |
| ☑ Unencrypted authentication (PAP, SPAP)                                 |                                               |                       |  |  |  |  |
| Unauthenticated access                                                   |                                               |                       |  |  |  |  |
| Allow clients to connect without negotiating an authentication method.   |                                               |                       |  |  |  |  |
| L                                                                        |                                               |                       |  |  |  |  |
|                                                                          |                                               |                       |  |  |  |  |
|                                                                          | OK Car                                        | ncel <u>Apply</u>     |  |  |  |  |

The PEAP is the easiest to deploy Eduroam authentication method under Windows. Deploying EAP-TLS can be labour-intensive:

| Select EAP Providers                                             | ? ×               |
|------------------------------------------------------------------|-------------------|
| EAP types are net stiated in the order in which they are listed. |                   |
| EA <u>P</u> types:                                               |                   |
| Protected EAP (PEAP)                                             | Move <u>U</u> p   |
|                                                                  | Move <u>D</u> own |
|                                                                  |                   |
|                                                                  |                   |
|                                                                  |                   |
|                                                                  |                   |
| Add Edit Remove OK                                               | Cancel            |
|                                                                  |                   |

# Troubleshooting

The most useful information can be extracted from the Eventviewer:

| WinSCP3                                      |                                                                                                    |                                                                                                    |
|----------------------------------------------|----------------------------------------------------------------------------------------------------|----------------------------------------------------------------------------------------------------|
| IrfanView My Documen                         | Information Properties         ? 2           ■ Eile         Event                ← →          Date: 2006.07.11 Source: IAS                 ← →          Date: 12:19:00 Category: None                 ← →          Type: Information Event [D: 1                 ← →          User: N/A                 Computer: VIDEOSERVER               ●                                                                                                    | Source Cate A<br>IAS None<br>IAS None<br>IAS None                                                                                                    |
| My Networl<br>Places<br>Internet<br>Explorer | Description:         Image: Port: Type = < not present>         Image: Port: Type = < not present>         Image: Port: Type = < not present>         Image: Port: Type = < not present>         Image: Port: Type = < not present>         Image: Port: Type = < not present>         Image: Port: Type = < not present>         Image: Port: Type = < undetermined>         Image: Port: Type = < undetermined>         Image: Port: Ty | Service Control Manager None<br>Service Control Manager None<br>Service Control Manager None<br>eventlog None<br>IAS None<br>IAS None<br>IAS None<br>IAS None<br>IAS None<br>IAS None<br>IAS None<br>IAS None<br>IAS None<br>IAS None<br>IAS None<br>IAS None<br>IAS None |
| 🐉 Start 🛛 🚮 🔕                                | 🎐 Internet Au 📃 Computer 🦓 mohacsi@sc 🎇 IrfanView                                                                                                    | otal Comm   🖪 😼 🕀 🕀 🥸 🥸                                                                                                    |

But you can obtain also from the log files:

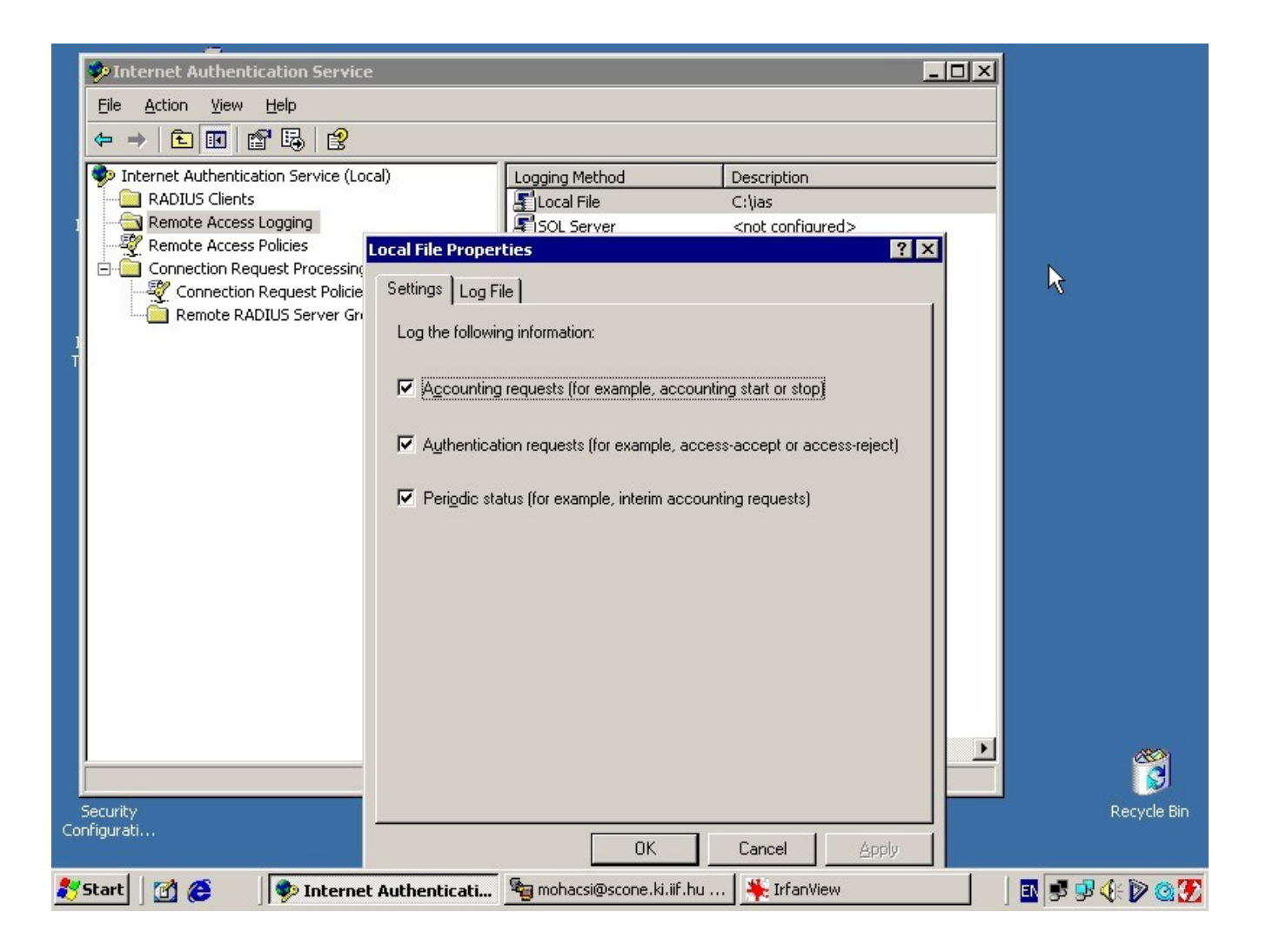

## References

IAS Resources: <u>http://technet2.microsoft.com/WindowsServer/en/Library/f6985d5d-d4c5-49e2-bbc7-385e105bfe281033.mspx?mfr=true</u>

Internet Authentication Service <u>http://technet2.microsoft.com/WindowsServer/en/Library/d98eb914-258c-4f0b-ad04-dc4db9e4ee631033.mspx?mfr=true</u>

IAS Pattern matching syntax: <u>http://technet2.microsoft.com/WindowsServer/en/Library/6e5ce48d-e662-435c-a74e-0dce305914ce1033.mspx?mfr=true</u>